## MEDIAEDGE AtomOS V10.6以降 ユーザー登録&製品登録&アクティベーション方法

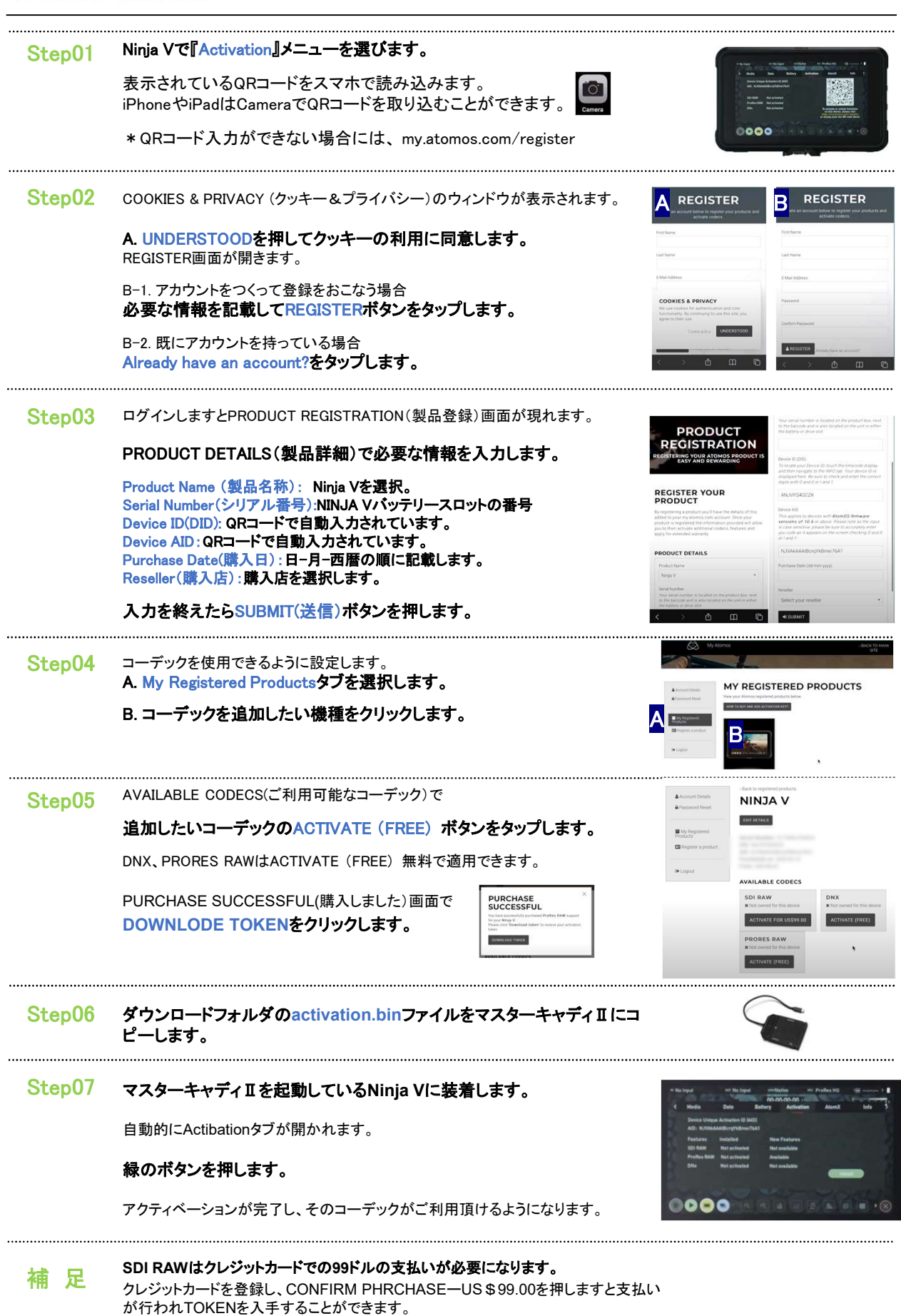

Copyright(c)2021 MEDIAEDGE Corporation All Rights Reserved.

## MEDIAEDGE

## AtomOS V10.6以降 延長保証登録方法

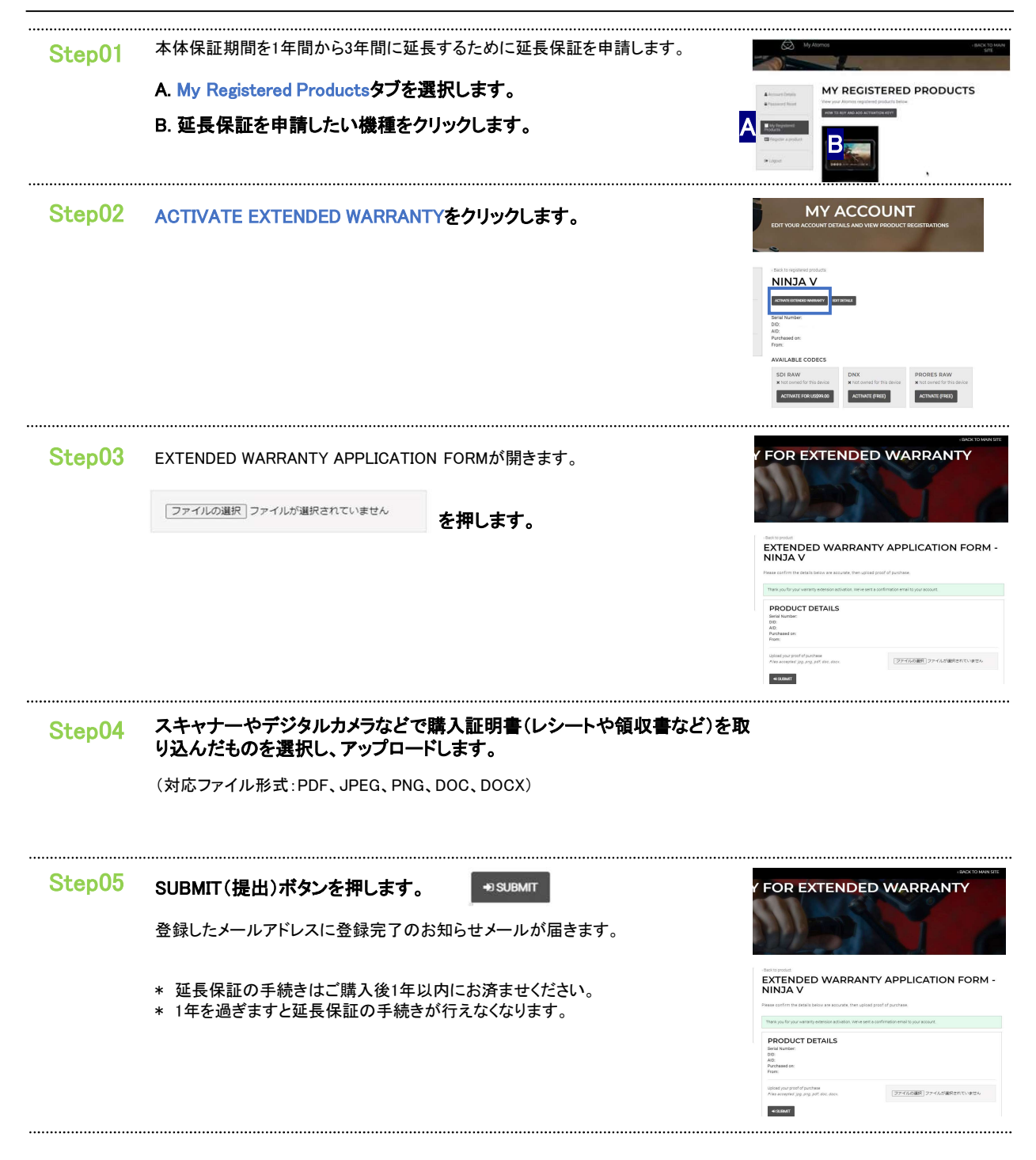